## GUIA DE PASOS PARA ACTUALIZAR EL APLICATIVO SEEM 1.0 - 2016

- 1. Descargar el archivo enviado por correo electrónico
  - 1a. DESCARGAR el archivo:

\_actualizacion\_sem\_vfp\_20160615.zip

1b. COPIAR el archivo:

\_actualizacion\_sem\_vfp\_20160615.zip en la ruta: C:\sem\_vfp

| 😂 sem_vf    | íp                              |              |                     |                       |
|-------------|---------------------------------|--------------|---------------------|-----------------------|
| Archivo E   | Edición Ver Favoritos Herramien | tas Ayuda    |                     |                       |
| G Atrás     | 🔹 🕥 🚽 🏂 🔎 Búsqueda              | Carpetas 🛄 🕶 |                     |                       |
| Dirección 📔 | 🗅 C:\sem_vfp                    |              |                     |                       |
| Carpet ×    | Nombre                          | Tamaño       | Tipo 🔺              | Fecha de modificación |
| 🙆 Escril 🔨  | 🚞 backup                        |              | Carpeta de archivos | 18/01/2016 13:12      |
|             | 🛅 Data                          |              | Carpeta de archivos | 18/01/2016 13:12      |
| 🖂 🔽 N       | 🛅 imagen                        |              | Carpeta de archivos | 18/01/2016 13:12      |
| E d         | 🛅 interfa                       |              | Carpeta de archivos | 18/01/2016 13:12      |
|             | 🚞 Plantillas                    |              | Carpeta de archivos | 18/01/2016 13:12      |
|             | 🛅 Temp                          |              | Carpeta de archivos | 18/01/2016 13:12      |
| C           | 🛓 sem_vfp                       | 1.937 KB     | Aplicación          | 14/01/2016 19:23      |
|             | 🔂 unins000                      | 705 KB       | Aplicación          | 18/01/2016 13:12      |
|             | VFP9SPORT                       | 12.686 KB    | Aplicación          | 10/05/2012 15:06      |
|             | 🖬 unins000                      | 7 KB         | Archivo DAT         | 18/01/2016 13:12      |
|             | 5 FOXUSER.DBF                   | 1 KB         | Archivo DBF         | 18/01/2016 13:12      |
|             | 5 FOXUSER.FPT                   | 1 KB         | Archivo FPT         | 18/01/2016 13:12      |
|             | 🖬 sem vfp.mem                   | 2 KB         | Archivo MEM         | 18/01/2016 13:12      |
| l i         | _actualizacion_sem_vfp_2016012  | 7 1.639 KB   | WinRAR ZIP archive  | 27/01/2016 16:12      |
| 1           |                                 |              |                     |                       |

SI A TODO (Yes to All)

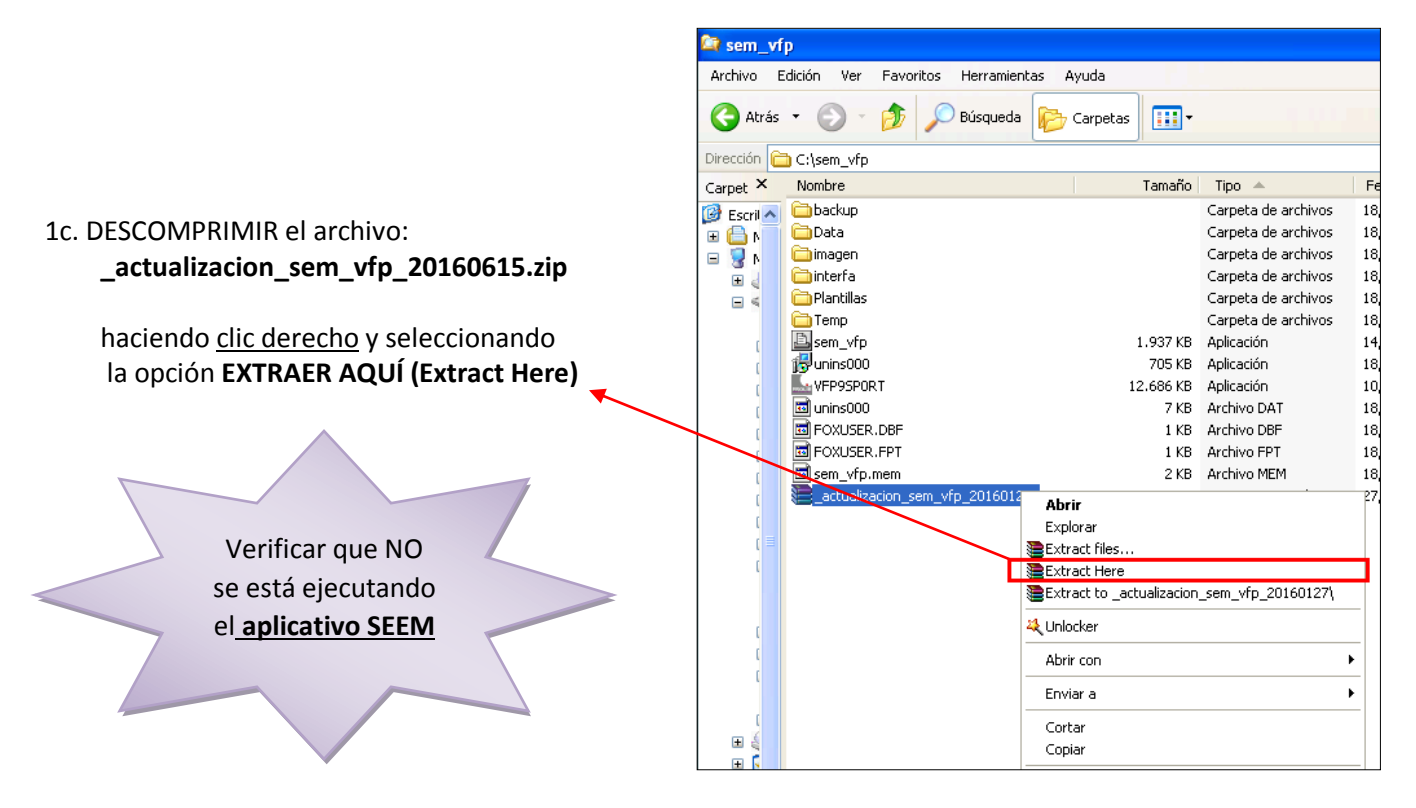

2. A la pregunta: ¿Desea reemplazar el archivo existente?, hacer clic en el botón:

| Confirm file replace                                                                                                    |                                                                  |
|----------------------------------------------------------------------------------------------------|------------------------------------------------------------------|
| The following file already exists<br>data\ambito.dbf<br>Would you like to replace the existing file<br>520 bytes<br>modified on 31/07/2015 16:32<br>with this one ?<br>520 bytes<br>modified on 31/07/2015 16:32<br>Yes Yes to All Rename Rename All<br>No No to All Cancel Help | Luego ejecutar la<br>opción<br><u>REINDEXAR</u><br><u>TABLAS</u> |